# Configuration de l'authentification externe OKTA SSO pour Advanced Phishing Protection

## Contenu

Introduction Conditions préalables Informations générales Conditions requises Configuration Vérification Informations connexes

## Introduction

Ce document décrit comment configurer l'authentification externe OKTA SSO pour la connexion à Cisco Advanced Phishing Protection.

## Conditions préalables

Accès administrateur au portail Cisco Advanced Phishing Protection.

Accès administrateur à Okta idP.

Certificats SSL X.509 auto-signés ou CA signés (facultatif) au format PKCS #12 ou PEM.

## Informations générales

- Cisco Advanced Phishing Protection permet d'activer la connexion SSO pour les administrateurs utilisant SAML.
- OKTA est un gestionnaire d'identité qui fournit des services d'authentification et d'autorisation à vos applications.
- Cisco Advanced Phishing Protection peut être défini comme une application connectée à OKTA pour l'authentification et l'autorisation.
- SAML est un format de données standard ouvert basé sur XML qui permet aux administrateurs d'accéder à un ensemble défini d'applications en toute transparence après s'être connectés à l'une de ces applications.
- Pour en savoir plus sur le langage SAML, cliquez sur le lien suivant : <u>SAML General</u> <u>Information</u>

### **Conditions requises**

- Portail Cisco Advanced Phishing Protection.
- Compte administrateur OKTA.

## Configuration

Sous Cisco Advanced Phishing Protection Portal :

1. Connectez-vous au portail de votre organisation, puis sélectionnez **Manage > Organizations**, comme indiqué dans l'image :

|   | Manage               |
|---|----------------------|
|   | Policies             |
|   | Reports              |
| r | Continuous Detection |
| V | Senders              |
| 1 | Sensors              |
|   | Users                |
|   | Address Groups       |
|   | Organizations        |
|   | Suggestions          |
| 1 | Adjustments          |

2. Sélectionnez le nom de votre organisation, **Modifier l'organisation**, comme indiqué dans l'image :

| Edit Orga<br>Alter the settings | nization<br>For this organization. |                    |                       |       |  |
|---------------------------------|------------------------------------|--------------------|-----------------------|-------|--|
| Administrative                  | Microsoft API Permissions          | Message Components | Processing Exceptions | Audit |  |

3. Dans l'onglet **Administrative**, faites défiler jusqu'à **User Account Settings** et sélectionnez **Enable** sous SSO, comme illustré dans l'image :

```
User Account Settings
```

Single Sign-On: Enable
If Single Sign-On is enabled for the users in an organization, some of the following settings may be overridden by the identity Provider used for authentication. Refer to the documentation for the identity Provider for specific settings regarding failed login attempts and password policy.

4. La fenêtre suivante fournit les informations à saisir dans la configuration OKTA SSO. Collez les informations suivantes sur un bloc-notes, utilisez-les pour configurer les paramètres OKTA :

- ID d'entité : apcc.cisco.com
- Assertion Consumer Service : ces données sont adaptées à votre entreprise.

Sélectionnez le format **e-mail** nommé pour utiliser une adresse e-mail pour la connexion, comme indiqué dans l'image :

| Single Sign-On Confi                                                                     | guration                                                                                                    |
|------------------------------------------------------------------------------------------|----------------------------------------------------------------------------------------------------|
| Follow the steps below to configure Cisco-<br>setup to use Single Sign-On to authenticat | VP to use your organization's Single Sign-On solution. Upon completion, all users in your organization will receive an email with instructions to complete account<br>ewith Disco APP. |
| Too may need the following parameters on<br>• Entity ID: appr.cisco.com                  | nfigured on your Identity Provider:                                                                                                    |
| Assertion Consumer Service (ACS                                                          | um casis names in: SAM, 11.1 nameld format unspecified<br>um casis names in: SAM, 11.1 nameld-format emailed/dress                                                                     |
| Name identifier /format                                                                  | √ um.ceals.names.tc:SAM, 2.0.nameld-format.pensistent                                                                                                    |

5. Réduisez la configuration de Cisco Advanced Phishing Protection à ce stade, car vous devez d'abord définir l'application dans OKTA avant de passer aux étapes suivantes.

### Sous Okta.

1. Accédez au portail Applications et sélectionnez **Create App Integration**, comme indiqué dans l'image :

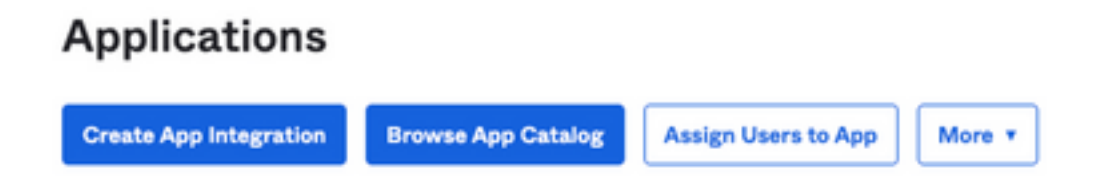

2. Sélectionnez SAML 2.0 comme type d'application, comme indiqué dans l'image :

#### Create a new app integration

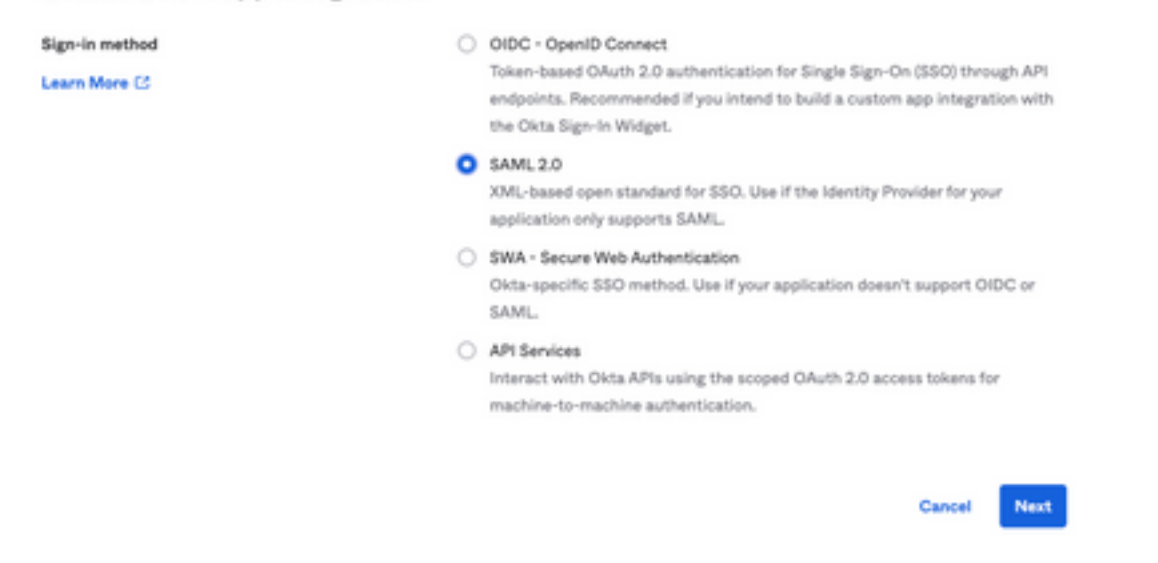

3. Entrez le nom de l'application **Advanced Phishing Protection** et sélectionnez **Next**, comme indiqué dans l'image :

| General Gerrings    |                                          |
|---------------------|------------------------------------------|
| App name            | Cisco Advanced Phishing Protection       |
| App logo (optional) | 1 I                                      |
|                     | {Q}                                      |
| App visibility      | Do not display application icon to users |
| Passal              | New                                      |

4. Sous les paramètres SAML, remplissez les vides, comme indiqué dans l'image :

- URL de connexion unique : Il s'agit du service client d'assertion obtenu auprès de Cisco Advanced Phishing Protection.

- URL du destinataire : Il s'agit de l'ID d'entité obtenu auprès de Cisco Advanced Phishing Protection.

- Format d'ID de nom : conservez-la comme non spécifiée.

- Nom d'utilisateur : Email, qui invite l'utilisateur à saisir son adresse e-mail dans le processus d'authentification.

- Mettre à jour le nom d'utilisateur : Créer et mettre à jour.

| https://YourOrgNamehere        | appc.cisco.com/auth/saml/cal                                                                                                    |
|--------------------------------|----------------------------------------------------------------------------------------------------|
| Use this for Recipient U       | RL and Destination URL                                                                                                    |
| appc.cisco.com                 |                                                                                                    |
|                                |                                                                                                    |
| If no value is set, a blank Re | layState is sent                                                                                                    |
| Unspecified                    | ¥                                                                                                    |
| Email                          | *                                                                                                    |
|                                |                                                                                                    |
|                                | https://YourOrgNamehere<br>Use this for Recipient U<br>appc.cisco.com<br>If no value is set, a blank Ref<br>Unspecified<br>Email |

Faites défiler jusqu'à Group Attribute Statement (facultatif), comme indiqué dans l'image :

Entrez l'instruction d'attribut suivante :

- -Name : groupe
- Format du nom : Non spécifié.
- Filtre : "Est égal à" et "OKTA"

| Group Attribute | Statements | (optional) |
|-----------------|------------|------------|
|-----------------|------------|------------|

| Name        | Name format<br>(optional) |   | Filter |   |      |
|-------------|---------------------------|---|--------|---|------|
| group       | Unspecified               | • | Equals | ٣ | окта |
| Add Another |                           |   |        |   |      |

Sélectionnez Suivant.

5. Lorsque vous êtes invité à aider Okta à comprendre comment vous avez configuré cette application, veuillez entrer la raison applicable à l'environnement actuel, comme indiqué dans l'image :

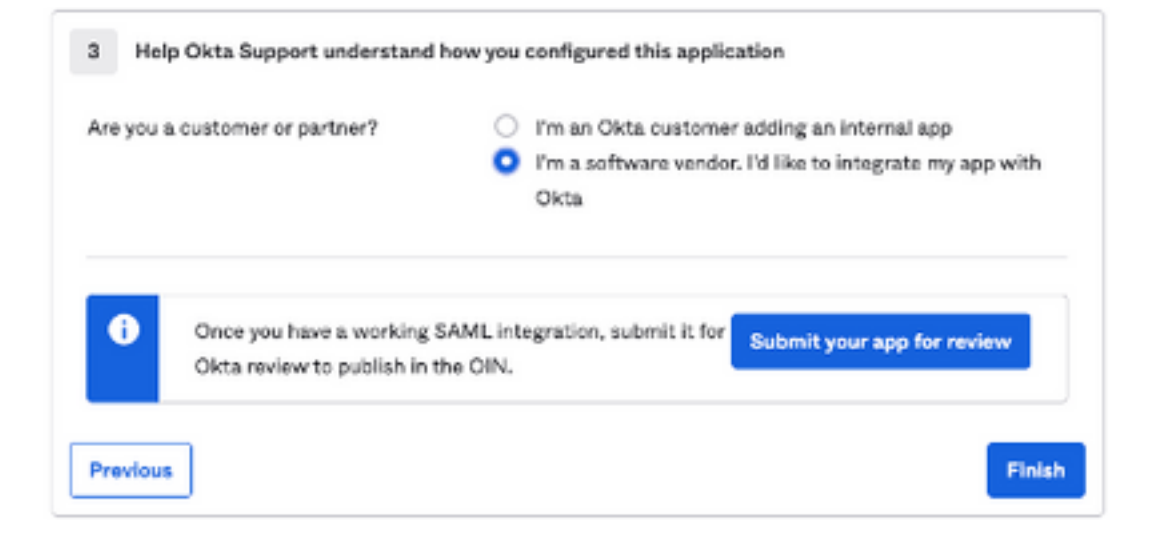

Sélectionnez Terminer pour passer à l'étape suivante.

6. Sélectionnez l'onglet **Affectations**, puis sélectionnez **Affecter > Affecter à des groupes**, comme indiqué dans l'image :

| General   | Sign On          | Import       | Assignments |    |
|-----------|------------------|--------------|-------------|----|
| Assign    | Con              | vert assignm | ents 🔻      |    |
| Fi Assign | to People        |              |             |    |
| Pe Assign | Assign to Groups |              |             |    |
| Groups    |                  |              |             | 0: |

7. Sélectionnez le groupe OKTA, c'est-à-dire le groupe avec les utilisateurs autorisés à accéder à l'environnement

8. Sélectionnez Sign On, comme indiqué dans l'image :

| General | Sign On | Import | Assignments |
|---------|---------|--------|-------------|
| (       |         |        |             |

9. Faites défiler vers le bas et dans le coin droit, entrez l'option **View SAML setup instructions**, comme indiqué dans l'image :

### SAML Setup

Single Sign On using SAML will not work until you configure the app to trust Okta as an IdP.

☑ View SAML setup instructions

9. Enregistrez sur un bloc-notes les informations suivantes, qui sont nécessaires pour accéder au portail Cisco Advanced Phishing Protection, comme illustré dans l'image :

- URL de connexion unique du fournisseur d'identité.

- Identifiez l'émetteur du fournisseur (non requis pour Cisco Advanced Phishing Protection, mais obligatoire pour les autres applications).

- Certificat X.509.

| https://                                         | 1/exk2jlxblnOqq9RxK697/sso/sar     |
|--------------------------------------------------|------------------------------------|
| identity Provider Issuer:                        |                                    |
| http://www.okts.com/                             |                                    |
| X.509 Certificate:                               |                                    |
| HIIDQJCCApKgAwIBAgIGATN/4nFOMAROCSQUSIb3DQEBCMUA | KI OWRĄCIE U DVĄŻOE W JAOSE I MBEG |
|                                                  |                                    |

10. Une fois la configuration OKTA terminée, vous pouvez revenir à Cisco Advanced Phishing Protection

### Sous Cisco Advanced Phishing Protection Portal :

1. Avec le format d'identificateur de nom, entrez les informations suivantes :

- Point de terminaison SAML 2.0 (redirection HTTP) : L'URL d'authentification unique du fournisseur d'identité fournie par Okta.

- Certificat public : Saisissez le certificat X.509 fourni par Okta.

2. Sélectionnez Test Settings pour vérifier que la configuration est correcte

En l'absence d'erreur dans la configuration, une entrée Test Successful s'affiche et vous pouvez maintenant enregistrer vos paramètres, comme indiqué dans l'image :

| Success — Test Successful. You may now save your settings. | ж |
|------------------------------------------------------------|---|
|------------------------------------------------------------|---|

### 3. Enregistrez les paramètres

### Vérification

1. Pour les administrateurs existants n'utilisant pas SSO, ils sont avertis par e-mail que la stratégie d'authentification est modifiée pour l'organisation et les administrateurs sont invités à activer leur compte à l'aide d'un lien externe, comme indiqué dans l'image :

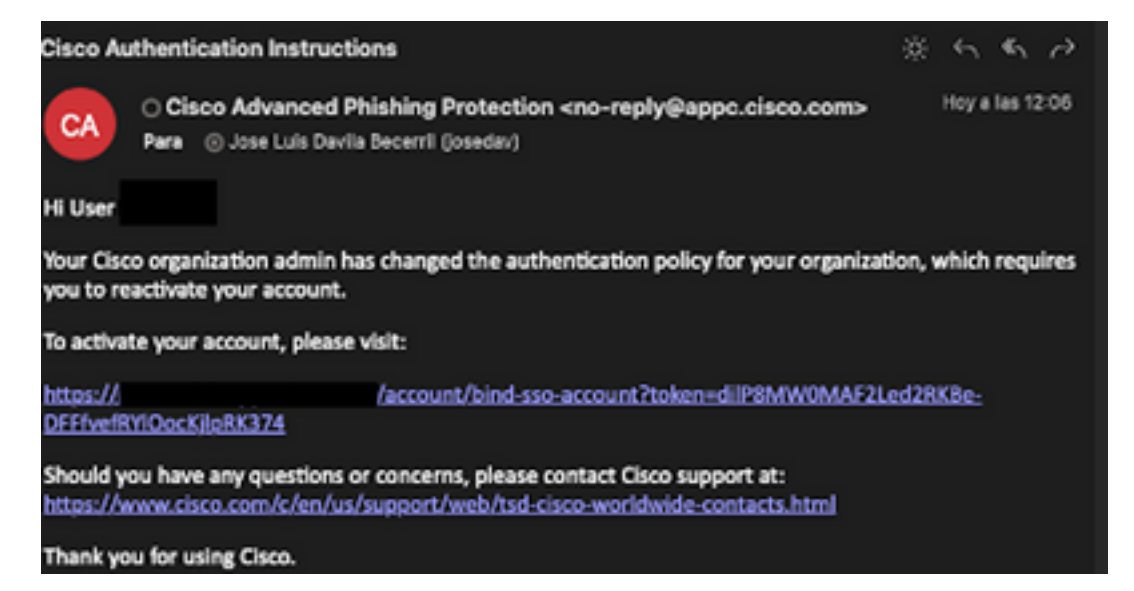

2. Une fois le compte activé, entrez votre adresse e-mail, puis il vous redirige vers le site Web de connexion OKTA pour la connexion, comme indiqué dans l'image :

| Log In to<br>Advanced Phishing Protection<br>Not a member? Sign up here<br>Your Email: username@domainhere.com |  |
|----------------------------------------------------------------------------------------------------|--|
| okta                                                                                                    |  |
| Sign In                                                                                                    |  |
| Username<br>username@domainhere.com                                                                            |  |
| Keep me signed in                                                                                              |  |
| Next                                                                                                    |  |
| Help                                                                                                    |  |

3. Une fois le processus de connexion OKTA terminé, connectez-vous au portail Cisco Advanced Phishing Protection, comme illustré dans l'image :

| cisco A                                                            | inalyze Manage                                                                                                    | Legent in as ther i Legent          |
|--------------------------------------------------------------------|----------------------------------------------------------------------------------------------------|-------------------------------------|
| Real Time                                                          | ds Executive Summary                                                                                                    |                                     |
| O<br>Bressign<br>O<br>Entronet<br>Messages                         | Q; Search for domain name 0 0<br>Bomains Messages                                                                                                    | Today    7 days    2 weeks    Month |
| 2.67 K 0                                                           | mages and the second second se |                                     |
| U U<br>Individual Display Brand Disp<br>Name Impositors Name Impos | alay alay                                                                                                    |                                     |
| 0 0<br>Compressional<br>Accounts Speech                            |                                                                                                    |                                     |
| 0 0<br>Look aller<br>Domains Grayma                                | a a a a a a a a a a a a a a a a a a a                                                                                                    |                                     |
| 0 0<br>Malicious<br>Attachments (185)                              | of                                                                                                    |                                     |

## Informations connexes

Cisco Advanced Phishing Protection - Informations sur le produit

Cisco Advanced Phishing Protection - Guide de l'utilisateur final

Assistance OKTA

### À propos de cette traduction

Cisco a traduit ce document en traduction automatisée vérifiée par une personne dans le cadre d'un service mondial permettant à nos utilisateurs d'obtenir le contenu d'assistance dans leur propre langue.

Il convient cependant de noter que même la meilleure traduction automatisée ne sera pas aussi précise que celle fournie par un traducteur professionnel.